### **COME SCARICARE LA PAGELLA**

#### DAL REGISTRO ELETTRONICO

# **ARGO FAMIGLIA**

I passaggi illustrati qui sotto riguardano l'accesso al Portale Argo – Didup Famiglia eseguito da un PC.

Infatti, è consigliabile utilizzare un PC, in quanto non tutti i tablet e smartphone sono in grado di supportare le operazioni sotto descritte.

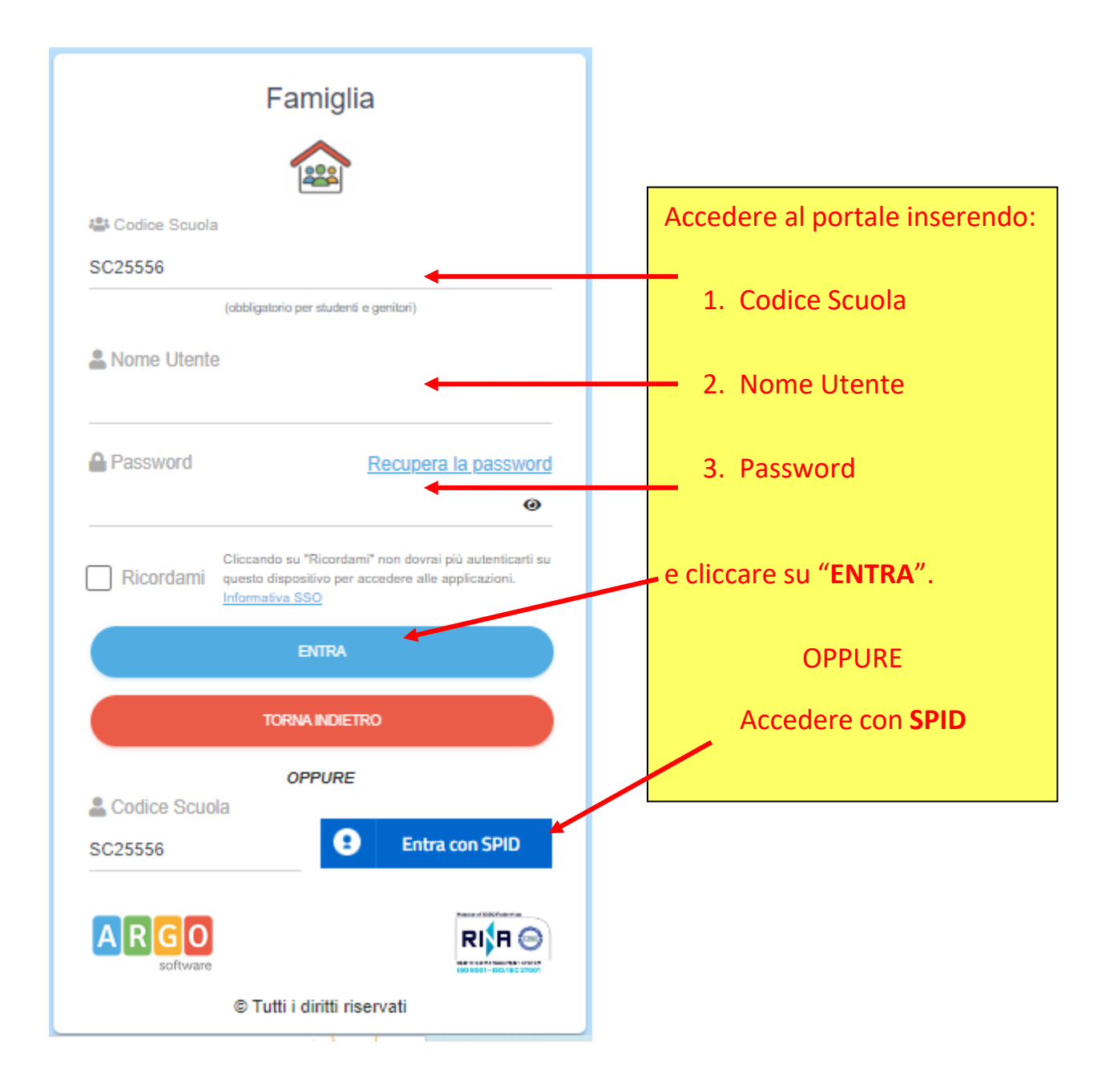

| ARGO                                   | SCUOLANEXT                                                                                                | ISTITUTO COMPRENSIVO STATALE SAN POLO<br>DI PLAVE<br>VIA ROMA, 38 - S. POLO DI PIAVE                                                                                                    |
|----------------------------------------|----------------------------------------------------------------------------------------------------|----------------------------------------------------------------------------------------------------|
| Servizi Alunno                         | Alunno: LORENZON M<br>Classe: 5B 27 ore sett<br>Informiamo gli utenti che è<br>Il codice scuola da utiliz | MATTEO<br>limanali Scuola Primaria di Cimadolmo "G.B. LOVADINA" 🔄<br>e adesso scaricabile la nuova app per dispositivi mobili. Venite a scoprire Didup Famiglia sugli store Android ed Applel<br>zare per accedere all'app è SC25556, utente e password sono quelle utilizzate per accedere a questa applicazione. Constructive play App Store |
|                                        |                                                                                                    |                                                                                                    |
| Servizi Classe<br>Documenti<br>Utilità | •                                                                                                    | Cliccare su "Documenti"                                                                                                    |
|                                        |                                                                                                    |                                                                                                    |

| ARGO                         | SCUOLANEXT                          | ISTITUTO COMPRENSIVO STATALE SAN POLO<br>DI PIAVE<br>VIA ROMA, 38 - S. POLO DI PIAVE                                                                                                    |   |  |  |
|------------------------------|-------------------------------------|----------------------------------------------------------------------------------------------------|---|--|--|
| Servizi Alunno               | Alunno: LORE                        | Alunno: LORENZON MATTEO                                                                                                    |   |  |  |
| Servizi Classe               | Classe: 5B 27                       | Classe: 5B 27 ore settimanali Scuola Primaria di Cimadolmo "G.B. LOVADINA"                                                                                                    |   |  |  |
| Documenti<br>Pag.<br>Pagella | Informiamo gli ute Il codice scuola | ti che è adesso scaricabile la nuova app per dispositivi mobili. Venite a scoprire Didup Famiglia sugli store Android ed Applel<br>a utilizzare per accedere all'app è SC25556, utente e password sono quelle utilizzate per accedere a questa applicazione. |   |  |  |
| X                            |                                     | N. B. Nello stesso documento troverete                                                                                                    |   |  |  |
| Utilità (                    |                                     | anche la valutazione di Religione,                                                                                                    |   |  |  |
|                              |                                     | pertanto non servirà cliccare sull'icona di                                                                                                    | _ |  |  |
|                              |                                     | fianco.                                                                                                    |   |  |  |
| ESCI                         |                                     |                                                                                                    |   |  |  |

| ARGO           | S    | CUOLANEXT                                                                                                    | ISTITUTO COMPRENSIVO STATALE SAN I<br>DI PIAVE<br>VIA ROMA, 38 - S. POLO DI PIAVE | POLO                     |  |  |
|----------------|------|----------------------------------------------------------------------------------------------------|-----------------------------------------------------------------------------------|--------------------------|--|--|
| Servizi Alunno |      | Alunno: LORENZON M                                                                                                    | IATTEO                                                                            |                          |  |  |
| Servizi Classe |      | Classe: 5B 27 ore settimanali Scuola Primaria di Cimadolmo "G.B. LOVADINA"                                                                         |                                                                                   |                          |  |  |
| Documenti      |      | Informiamo gli utenti che è adesso scaricabile la nuova app per dispositivi mobili. Venite a scoprire Didup Famiglia sugli store Android ed Apple! |                                                                                   |                          |  |  |
| Pag. Rel.      | ]    |                                                                                                    | Pagella On Line Pag. Scarica Pagella                                              | Presa Visione            |  |  |
| 1.             | Clio | ccare su " <mark>Sca</mark> i                                                                                                    | rica Pagella"                                                                     |                          |  |  |
| Utilità 2.     | Me   | ettere la spun                                                                                                    | ta su "Presa Visione"                                                             | V Conferma Presa Visione |  |  |

# Passaggi per scaricare la pagella da uno SMARTPHONE

#### accedendo dall'APP Didup Famiglia

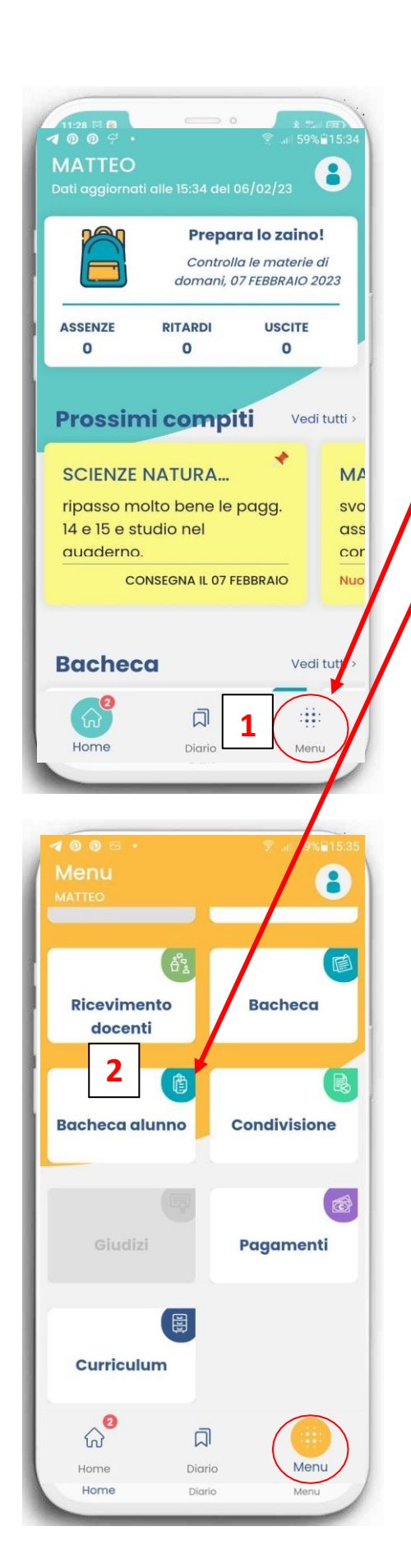

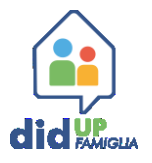

- Entrare nella pagina Home e cliccare su "Menu".
- Scorrere il menu e cliccare su "Bacheca alunno".
- 3. Cliccare su "Pagella 1° quad. 23-24pdf".
- 4. Spuntare la presa visione.

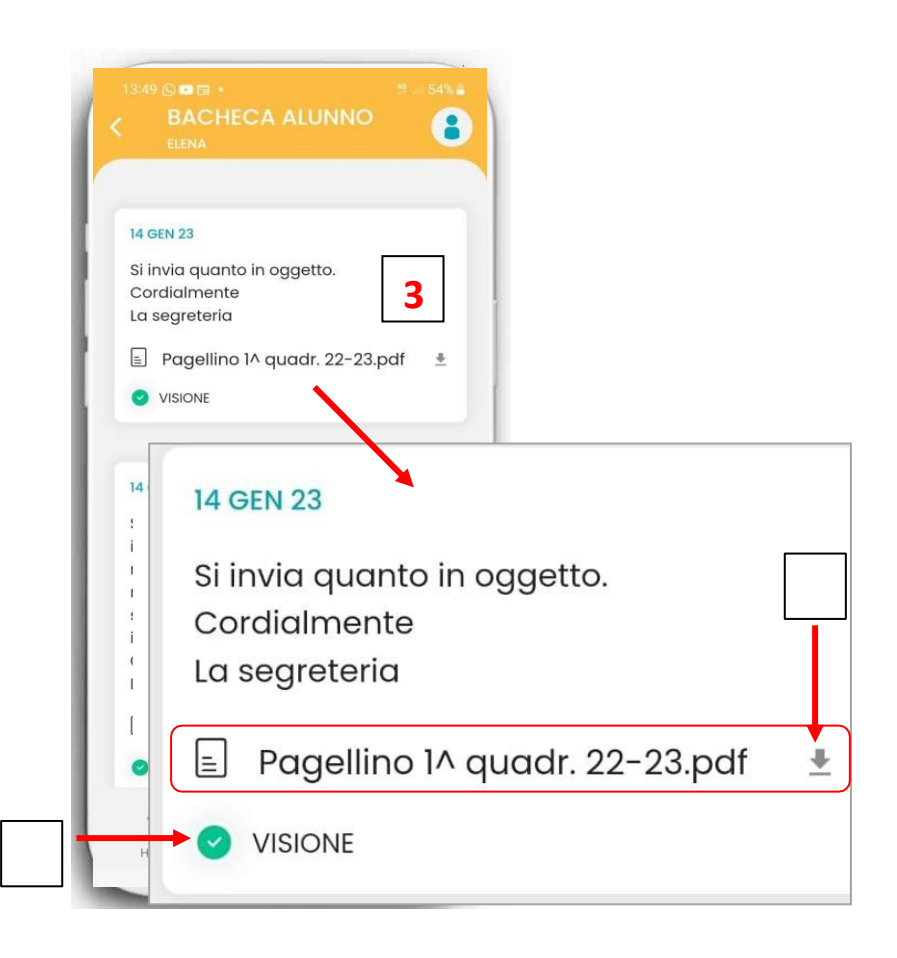